### **Navigator Options (NavOptions) Installation**

Options on Navigator are selected by software. There are no hardware jumpers on the interface. This procedure shows how to install the NavOptions utility program on your computer. Start by loading the CD Navigator Distribution disk in your computer. Go to My Computer

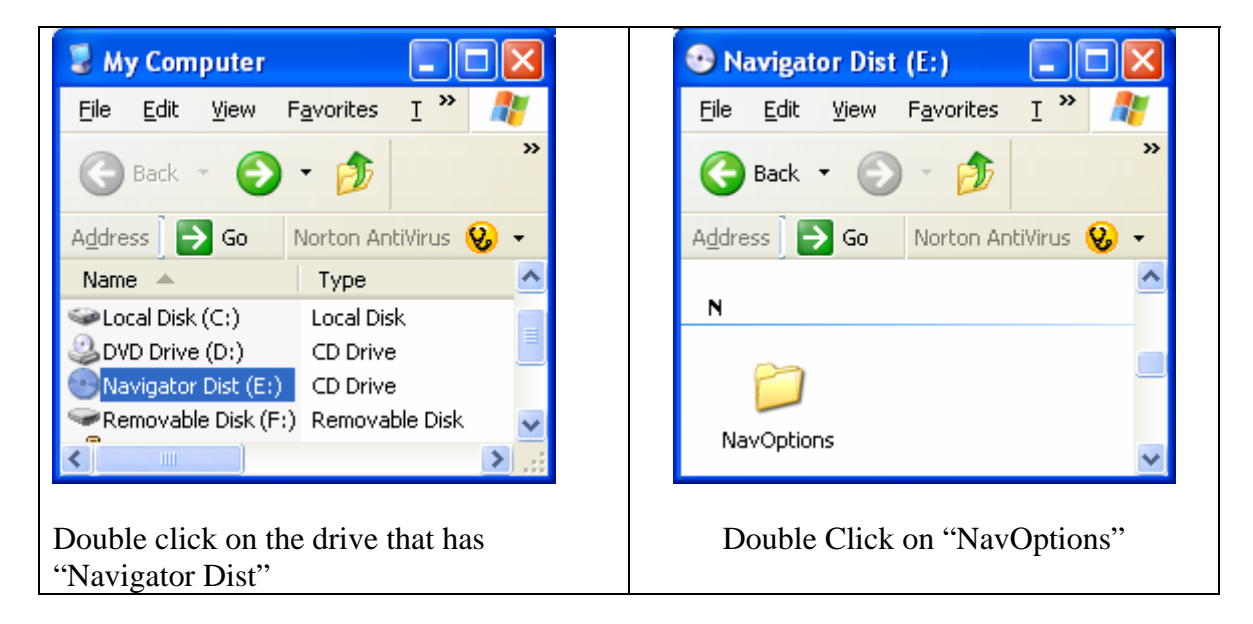

| 🖻 NavOptions 📃 🗖 🗙                                                  | 🛃 NavOptions Setup                                          |
|---------------------------------------------------------------------|-------------------------------------------------------------|
| <u>File E</u> dit <u>V</u> iew F <u>a</u> vorites <u>T</u> <b>*</b> |                                                             |
| 🌀 Back 🔹 🕥 🚽 🏂 🂙                                                    | Welcome to the NavOptions installa                          |
| Address 🔁 Go 🛛 Norton AntiVirus 😣 🗸                                 | Setup cannot install system files or update share           |
| Files Currently on the CD                                           | Before proceeding, we recommend that you clo<br>be running. |
| Support NavOptions                                                  |                                                             |
| <b>,</b>                                                            | ОК                                                          |
| setup SETUP                                                         |                                                             |
| Double Click on "setup"                                             | Close other applications and then                           |
| P                                                                   | Click "OK"                                                  |

| 🛃 NavOptions Setup                                   | RavOptions - Choose Program Group                                                                                                    |  |  |
|------------------------------------------------------|----------------------------------------------------------------------------------------------------|--|--|
| Begin the installation by clicking the button below. | Setup will add items to the group shown in the Program Group box.<br>You can enter a new group name or select one from the Existing<br>Groups list. |  |  |
| Click this button to install NavOpt directory.       | Program Group:<br>Navigator Options                                                                                                    |  |  |
|                                                      | Egsting droups:<br>Cygnus Hex Editor<br>Dell<br>Dell Accessories<br>ExpressPCB<br>Microsoft Wale Selection                                          |  |  |
| C:\Program Files\NavOptions\                         | MixW2<br>MixW2<br>MProg 2. 9¢<br>N1MM logger<br>Navigator Options                                                                                   |  |  |
| Exit Setup                                           | ContinueCancel                                                                                                    |  |  |
| lick the big button to begin installation            | Click "Continue"                                                                                                    |  |  |

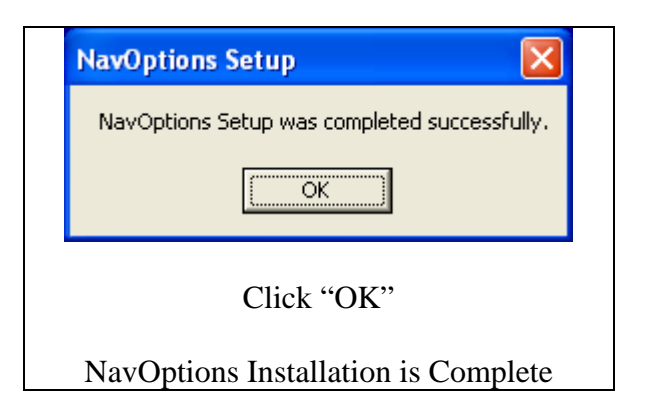

#### **Running NavOptions**

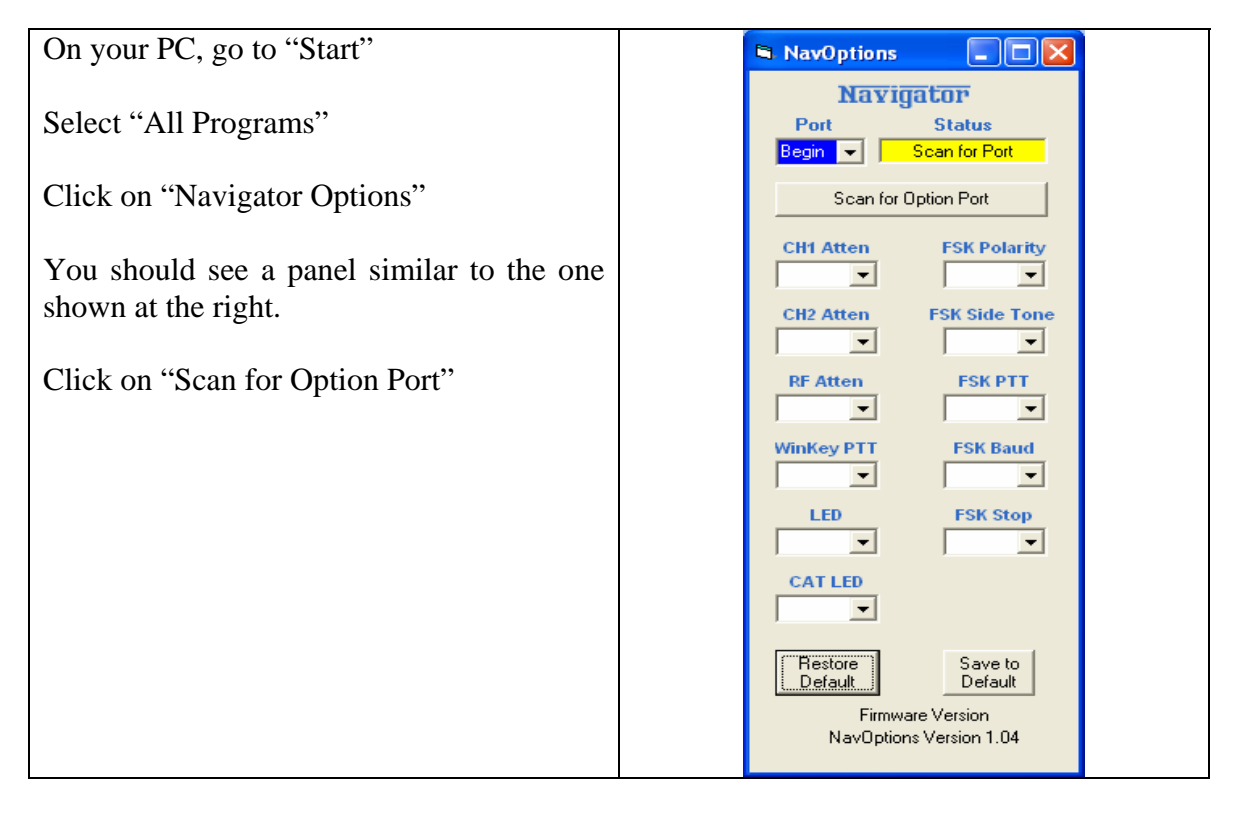

NavOptions scanned all possible COM NavOptions ports looking for a Navigator Config port. Navigator It found Config on Port 12, and connected Port Status to it. Port 12 Connect Disconnect The option values found on Navigator are CH1 Atten FSK Polarity automatically loaded and displayed on the Normal 💌 Normal 👻 panel. Yours may vary from this example. CH2 Atten FSK Side Tone Normal 🔻 On 🔻 RF Atten FSK PTT 20dB 💌 On 🔻 WinKey PTT FSK Baud Off 👻 45.45 💌 LED FSK Stop Normal 👻 2 🗸 CAT LED Polling 💌 Restore Save to Default Default Navigator Firmware Ver 1.00 NavOptions Version 1.04

#### **Navigator Options Settings**

| CH1 Atten<br>Normal<br>15 dB                                 | Attenuation on CH1 Input<br>No attenuation<br>15 dB attenuation<br>Default Normal                               | FSK Polari<br>Normal<br>Rev                                                                  | ty<br>Low true FSK<br>High true FSK<br>Default Normal            |
|--------------------------------------------------------------|----------------------------------------------------------------------------------------------------|----------------------------------------------------------------------------------------------|------------------------------------------------------------------|
| CH2 Atten<br>Normal<br>15 dB                                 | Attenuation on CH2 Input<br>No attenuation<br>15 dB attenuation<br>Default Normal                               | FSK Side T<br>On<br>Off                                                                      | <b>`one</b><br>Interface ST On<br>Interface ST Off<br>Default On |
| RF Atten<br>Normal<br>20 dB<br>Note: This i<br>The level set | Attenuation of Audio Out<br>No attenuation<br>20 dB attenuation<br>Default 20 dB<br>s the Audio Out to the rig. | FSK PTT g<br>On<br>Off                                                                       | generated by FSK controller<br>On<br>Off<br>Default On           |
| WinKey PT<br>On<br>Off                                       | T<br>PTT from WinKey On<br>PTT from WinKey Off<br>Default Off                                                   | FSK Baud<br>45.45<br>75<br>100                                                               | Normal baud for HAM use<br>Default 45.45                         |
| LED<br>Normal<br>Dim                                         | Full LED brightness<br>Reduced LED brightness<br>Default Normal                                                 | FSK Stop<br>1<br>1.5<br>2                                                                    | FSK Stop Bits<br>Default 2                                       |
| CAT LED<br>Polling<br>Steady                                 | LED Blinks with polling<br>LED on Steady<br>Default Polling                                                     | If you change an option, and want<br>to keep it, click<br>"Save to Default"                  |                                                                  |
|                                                              |                                                                                                    | This will now be your new default<br>settings, which are stored in<br>FLASH ROM in Navigator |                                                                  |